# **Analog Current Command Interface**

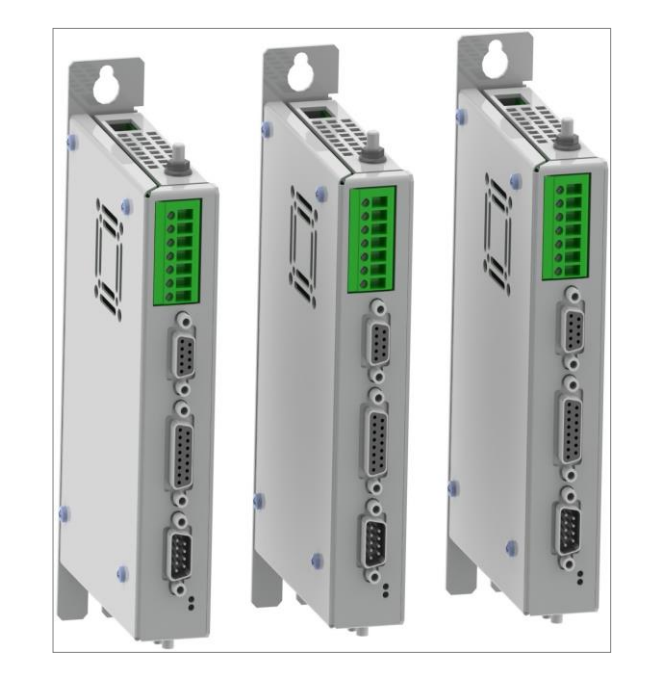

## **Quick Start Guide B1100-VF**

B1100-VF (-HC/-XC)

## **Table of Content**

| SYSTEM OVERVIEW                      | 3  |
|--------------------------------------|----|
| References                           | 3  |
| CONNECTOR OVERVIEW                   | 4  |
| GETTING STARTED CURRENT COMMAND MODE | 5  |
| IO CONFIGURATION                     | 7  |
| CONTACT ADDRESSES                    | 16 |

© 2016 NTI AG

This work is protected by copyright.

Under the copyright laws, this publication may not be reproduced or transmitted in any form, electronic or mechanical, including photocopying, recording, microfilm, storing in an information retrieval system, not even for didactical use, or translating, in whole or in part, without the prior written consent of NTI AG.

LinMot® is a registered trademark of NTI AG.

Note

The information in this documentation reflects the stage of development at the time of press and is therefore without obligation. NTI AG reserves itself the right to make changes at any time and without notice to reflect further technical advance or product improvement.

Document version: 1.3 / mk, Ro / June 2016

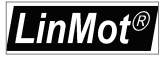

#### System Overview

This manual gives a short step by step introduction in the functionality of the B1100-PP(-HC/-XC) drive family.

#### References

| Ref | Name                         | Source         |
|-----|------------------------------|----------------|
| 1   | Installation_Guide_B1100.pdf | www.linmot.com |
| 2   | Usermanual_LinMot-Talk.pdf   | www.linmot.com |
| 3   | Usermanual_MotionCtrISW.pdf  | www.linmot.com |

The documentation is distributed with the LinMot-Talk configuration software, which can be downloaded from the LinMot homepage for free.

For more detailed information about the functionality of the software please refer to the manuals above:

- Installation\_Guide\_B1100.pdf: data sheet, wiring and connections
- Usermanual\_MotionCtrISW.pdf: motion controller software description (state machine, motion interface)

#### **Connector Overview**

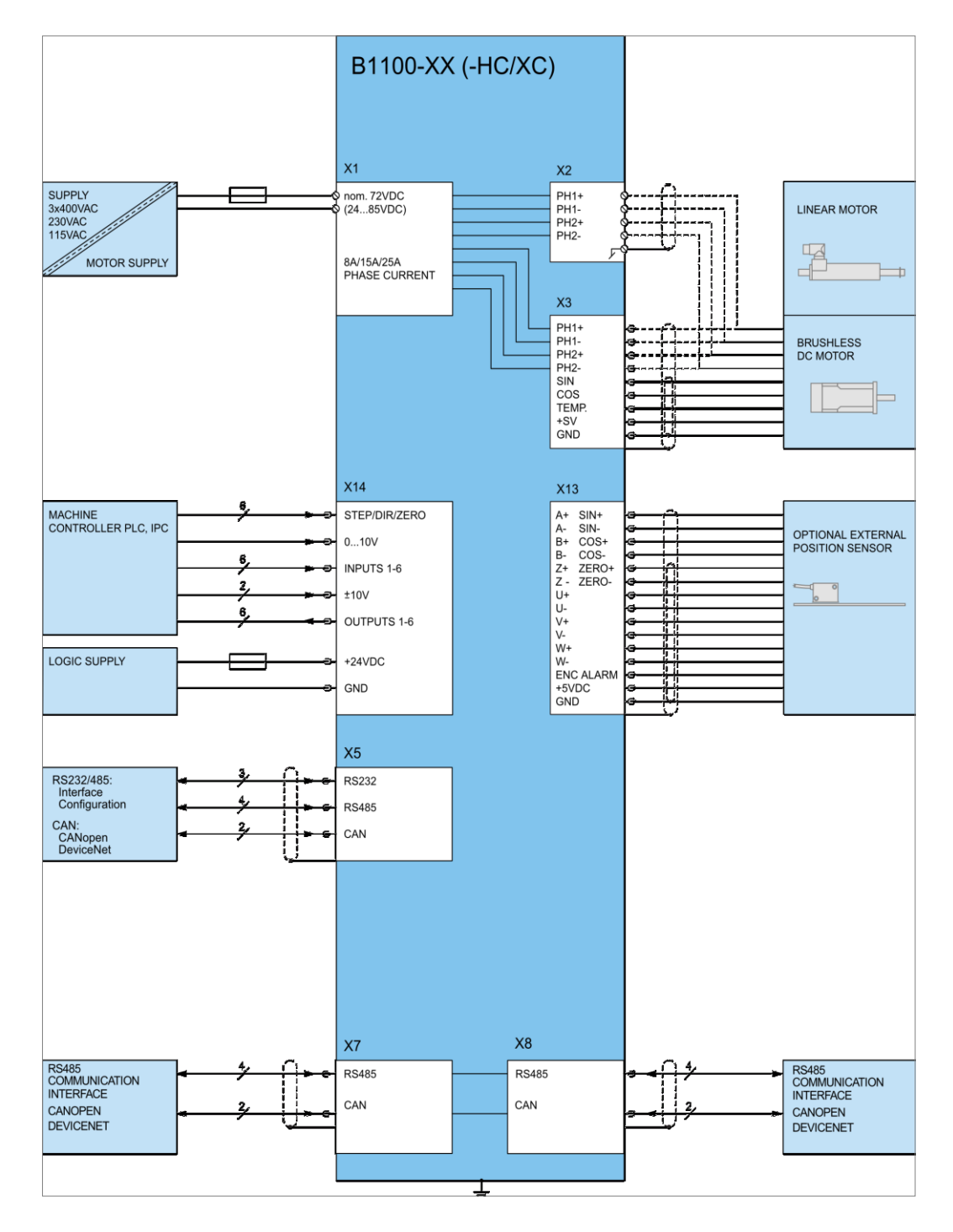

Typical servo system B1100-XX-YY: Drive, motor and power supply.

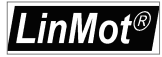

#### **Getting Started Current Command Mode**

Connect the motor with the drive, wire at least the motor power supply on X1 and the 24VDC logic supply on X14.

Wire the differential analog current command input to X14.8/X14.21.

Wire the position encoder signals from the X13 connector to the superior control system.

Wire the state machine control lines according the configuration. For the quick start configuration use the following:

| Descriptor | IO type | Configured Function                |
|------------|---------|------------------------------------|
| X14.14     | Input   | Ctrl Word: Switch On               |
| X14.2      | Input   | Ctrl Word: Home                    |
| X14.15     | Input   | Ctrl Word: Error Acknowledge       |
| X14.3      | Input   | Ctrl Word: Special Mode            |
| X14.16     | Input   | Ctrl Word: Go To Initial Position  |
| X14.5      | Output  | Status Word: In Target Position    |
| X14.18     | Output  | Status Word: Warning               |
| X14.6      | Output  | Status Word: Error                 |
| X14.19     | Output  | Status Word: Special Motion Active |

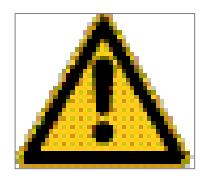

Alternatively to the digital IO control of the state machine and error handling you can use a B1100-GP drive and do this over a serial bus interface (CANopen, DeviceNet or LinRS). This offers deeper integration into your superior control system.

Connect your configuration PC using a 1:1 serial RS232 cable (female/female) with the drive's X5.

Switch on the 24V logic supply.

Start the LinMot-Talk configuration software.

Login the drive.

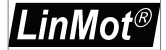

Import the B1100\_CurrCmd\_QuickStart\_Cfg.Imc configuration file:

| Open                                                             |                                                                                                    | ? X     |
|------------------------------------------------------------------|----------------------------------------------------------------------------------------------------|---------|
| Look in:                                                         | : 🔁 Quick Start 💌 🗢 🛍 📸                                                                                                    |         |
| My Recent<br>Documents<br>Desktop<br>My Documents<br>My Computer | B1100_CurrCmd_QuickStart_Cfg.lmc<br>B1100_PP_QuickStart_Cfg.lmc<br>CT_Example.lmc                                                                               |         |
| My Network<br>Placës                                             | File name:     B1100_CurrCmd_QuickStart_Cfg.lmc     Oper       Files of type:     Configuration (*.lmc)     Cance       Open as read-only     Open as read-only | n<br>el |

The following description is a short tour through the imported configuration.

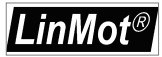

#### IO Configuration

In the quick start configuration the digital inputs and outputs are configured as shown:

| File Search Controller Services Options Window Tools Manuals Help                                                                                                    |  |
|----------------------------------------------------------------------------------------------------|--|
| The second second |  |
| 🛅 🏂 🖬 🚔 🔀 🗍 Unnamed, ID 63 on CAN 💌 🕨 📕 😍 🏬 🦎 🔯 😫 🏩 🌆 🗊 🗐                                                                                                    |  |
| Project       Image: Control Panel         Image: Parameters       Image: Control Panel         Image: Parameters       Image: Control Panel         Image: Parameters       Image: Control Panel         Image: Parameters       Image: Control Panel         Image: Parameters       Image: Control Panel         Image: Parameters       Image: Control Panel         Image: Parameters       Image: Control Panel         Image: Parameters       Image: Control Panel         Image: Parameters       Image: Control Panel         Image: Paneters       Image: Control Panel       Image: Control Panel         Image: Paneters       Image: Control Panel       Image: Control Panel         Image: Paneters       Image: Control Panel       Image: Control Panel         Image: Paneters       Image: Control Panel       Image: Control Panel       Image: Control Panel         Image: Paneters       Image: Control Panel       Image: Control Panel       Image: Control Panel       Image: Control Panel         Image: Paneters       Image: Control Panel       Image: Control Panel       Image: Control Panel       Image: Control Panel         Image: Dig In X14.14 Function       Image: Control Paneters       Image: Control Paneters       Image: Control Paneters       Image: Control Panel       Image: Control Paneters                                                                                                    |  |
| Parameters                                                                                                    |  |

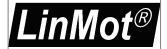

The differential analog voltage input is configured as a current command input:

| LinMot-Talk1100 - V3.7 Build 20071206                                                                                                    |                                              |                                  |   |
|----------------------------------------------------------------------------------------------------|----------------------------------------------|----------------------------------|---|
| <u>File</u> Search <u>Controller</u> <u>Services</u> <u>Options</u> <u>Window</u>                                                                                                    | w <u>T</u> ools <u>M</u> anuals <u>H</u> elp |                                  |   |
| 🛅 🏂 🖙 🖬 🎒 🥵 🛛 Unnamed, ID 63 on C                                                                                                    | an 💽 🖻 📕 🔆 🔢                                 | 💐 💊 🖬 🎉 🖻 🏚 📥 🗊 🗉                | 2 |
| Image: Second Second | AN Y BE                                      | Value           Off           On |   |
| Parameters                                                                                                    |                                              |                                  |   |

The scaling is done with the 10V current value and may be adapted regarding the motor's and drive's maximal current:

| 📉 LinMot-Talk1100 - V3.8 Build 2008(              | )50   | 5                                                                                                    |              |         |         |
|---------------------------------------------------|-------|----------------------------------------------------------------------------------------------------|--------------|---------|---------|
| File Search Controller Services Options V         | Vinde | ow Tools Manuals Help                                                                                                    |              |         |         |
| 🛅 🏅 😂 🖶 🎒 🥵 🛛 Unnamed on CO                       | )М2   | <ul> <li>・</li> <li>・</li></ul> | 12 🗗 🌾 🖄 🖽 🝕 | ; 🖻 🂼 🖌 | L 🗗 🗉 🔍 |
| Project                                           | ^     | Ö                                                                                                    |              |         | 🗸 🗙 🕲   |
|                                                   |       | Name                                                                                                    | Value        |         |         |
|                                                   |       | 10V Current                                                                                                    | 8A           |         |         |
|                                                   |       |                                                                                                    |              |         |         |
| 😑 🚍 Motion Control SW                             |       |                                                                                                    |              |         |         |
| E Controller Configuration                        |       |                                                                                                    |              |         |         |
| H     Motor Lontiguration     State Machine Setup |       |                                                                                                    |              |         |         |
| E Control Word                                    |       |                                                                                                    |              |         |         |
|                                                   |       |                                                                                                    |              |         |         |
| 🕀 🖃 Quick Stop                                    |       |                                                                                                    |              |         |         |
| Go To Position                                    |       |                                                                                                    |              |         |         |
|                                                   |       |                                                                                                    |              |         |         |
| Heady To Operate     Heady To Operate             |       |                                                                                                    |              |         |         |
| □ □ Special Mode                                  |       |                                                                                                    |              |         |         |
| Bande Mode                                        |       |                                                                                                    |              |         |         |
| 🔤 🔚 Analog Input Scale                            | -     |                                                                                                    |              |         |         |
| ⊡ 🖃 StatusWord                                    |       |                                                                                                    |              |         |         |
| Motion Interface     Position Controller          |       |                                                                                                    |              |         |         |
|                                                   | ~     |                                                                                                    |              |         |         |
| Parameters                                        |       | ,                                                                                                    |              |         |         |

Also the 0V offset adjustment can be done here:

| 🔀 LinMot-Talk1100 - V3.8 Build 20080505                                                                                                    |                                                                                                    |
|----------------------------------------------------------------------------------------------------|----------------------------------------------------------------------------------------------------|
| File Search Controller Services Options Window                                                                                                    | Tools Manuals Help                                                                                                    |
| 🛅 🄰 😅 🖨 🎒 🐉 🛛 Unnamed on COM2                                                                                                    | 💽 🕨 📕 🔆 🖬 👫 🛱 🌾 👒 🖬 Ķ 💷 🌰 🔺 🖉 🖺 📿                                                                                                    |
| Controller Configuration     Power Bridge     Stidge     Stidler State State     State State Stat | Image: Second state of the second state of the s |
| Parameters Path:\\Motion Control SW\Controller                                                                                                    | Configuration\X14 I/O Definitions\Diff Analog In -10V10V\0V Offset                                                                                                    |

In the next step the state machine is set to the special mode "Current Command Mode":

| LinMot-Talk1100 - V3.7 Build 20071206             |                                  |                 |
|---------------------------------------------------|----------------------------------|-----------------|
| Eile Search Controller Services Options Window To | ols <u>M</u> anuals <u>H</u> elp |                 |
| 🛅 🄰 😅 🖶 🎒 🥵 🛛 Unnamed, ID 63 on CAN 💌             | ] 🕨 🔳 🔆 🔢 🖄 🔤 🖗                  | t 🗉 🛕 🛦 🍠 🗉 🛛 🕄 |
| Project                                           | ä                                | 🗸 🗶 🖻           |
| Unnamed, ID 63 on CAN                             | Name                             | Value           |
|                                                   | O <sup>t</sup> None              | <u>О</u> ́́́    |
|                                                   | Current Command Mode             | On              |
| E S Motion Control SW                             |                                  |                 |
|                                                   |                                  |                 |
| Power Bridge                                      |                                  |                 |
| ⊕ 🖃 ×14 I/0 Definitions                           |                                  |                 |
| 🗄 🖃 Indexing Encoder                              |                                  |                 |
|                                                   |                                  |                 |
| E E Motor Configuration                           |                                  |                 |
| Englis State Machine Setup                        |                                  |                 |
|                                                   |                                  |                 |
| E Ruick Stop                                      |                                  |                 |
| Go To Position                                    |                                  |                 |
| . Jogging                                         |                                  |                 |
| 🕀 🖃 Phase Search                                  |                                  |                 |
| 😑 🚍 Special Mode                                  |                                  |                 |
|                                                   |                                  |                 |
|                                                   |                                  |                 |
| Motion Interface                                  |                                  |                 |
| Position Lontroller                               |                                  |                 |
|                                                   |                                  |                 |
|                                                   | 1                                |                 |
| The Cariables                                     | 1                                |                 |
| 🖃 🗟 Oscilloscopes 📃                               | J                                |                 |
| Parameters                                        |                                  |                 |

Now the motor can be configured with the motor wizard. The motor wizard guides you through the configuration:

| 📉 Motor Wizard                 |                     |               |  |  |
|--------------------------------|---------------------|---------------|--|--|
| Step 1/9: Actuator Selection   |                     |               |  |  |
| Actuator Data File:<br>Stator: | PS01-37x120-HP.adf  | ange Actuator |  |  |
|                                |                     | _             |  |  |
|                                |                     |               |  |  |
|                                |                     |               |  |  |
|                                |                     |               |  |  |
|                                |                     |               |  |  |
|                                |                     |               |  |  |
|                                |                     |               |  |  |
|                                |                     |               |  |  |
|                                |                     |               |  |  |
|                                |                     | 1             |  |  |
| Derived Settings               | Value               | Comment       |  |  |
|                                |                     | Please select |  |  |
| Slider Mounting Direction      |                     |               |  |  |
|                                |                     |               |  |  |
|                                |                     |               |  |  |
| Help < <u>B</u> ack            | Next > Enish Cancel |               |  |  |

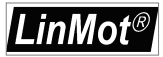

| 📉 Motor Wizard                                                            |                                                                              |                          |  |  |
|---------------------------------------------------------------------------|------------------------------------------------------------------------------|--------------------------|--|--|
| Step 1/9: Actuator Selection                                              |                                                                              |                          |  |  |
| Actuator Data File:                                                       | PS01-37x120-HP.adf                                                           | Change Actuator          |  |  |
| Stator:                                                                   | PS01-37x120-HP-C                                                             |                          |  |  |
| Clider                                                                    | DL01.20vc00/E40.HD                                                           |                          |  |  |
| Slider:                                                                   | PL01-20X600/540-HP                                                           |                          |  |  |
|                                                                           | The slider can be identified by its ler<br>the type engraved on the surface. | igth. Newer sliders have |  |  |
| Slider Mounting Direction:                                                | Regular                                                                      | <b></b>                  |  |  |
| Therefore the available stroke range changes with the mounting direction. |                                                                              |                          |  |  |
| Derived Settings                                                          | Value                                                                        | Comment                  |  |  |
| STATOR                                                                    | PS01-37x120-HP-C                                                             |                          |  |  |
| Article Number                                                            | 0150-1251                                                                    |                          |  |  |
| Stator Length                                                             | 216 mm                                                                       |                          |  |  |
| Stator Mass                                                               | 740 g                                                                        |                          |  |  |
| SLIDER                                                                    | PL01-20x600/540-HP                                                           |                          |  |  |
| Article Number                                                            | 0150-1510                                                                    |                          |  |  |
| Slider Length                                                             | 600 mm                                                                       |                          |  |  |
| Slider Mass                                                               | 1327 g                                                                       |                          |  |  |
| MOTOR                                                                     | P01-37x120-HP/400x480-C                                                      |                          |  |  |
| Maximal Stroke (S)                                                        | 480 mm                                                                       |                          |  |  |
| Shortened Stroke (SS)                                                     | 400 mm                                                                       |                          |  |  |
| Electromagnetic Zero Position (                                           | ZP) 230 mm                                                                   |                          |  |  |
| Force Constant                                                            | 20.4 N/A                                                                     |                          |  |  |
| Edge Force (Fb)                                                           | 67 %                                                                         |                          |  |  |
| Help < <u>B</u> ack                                                       | Next > Einish                                                                | Cancel                   |  |  |

If you use the encoder simulation you can configure it at the external position sensor system section. As resolution you may configure a multiple of 0.1um, recommended values are **2um** 5um 10um, which should be a good selection for most applications.

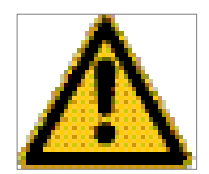

If the resolution value is too small, the maximal speed in operation may be reduced! For secure operation, the maximal velocity/resolution should not be greater than 2MHz. E.g. 4m/s/2um = 2MHz, which means 4m/s is the maximal save operation speed for 2um sensor simulation resolution.

| 📉 Motor Wizard                                                                                                    |                             |         |  |  |  |
|----------------------------------------------------------------------------------------------------|-----------------------------|---------|--|--|--|
| Step 4/9: External Position Sensor System                                                                                                    |                             |         |  |  |  |
|                                                                                                    |                             |         |  |  |  |
| External Position Sensor                                                                                                    |                             |         |  |  |  |
| Type: AB Encod                                                                                                    | der Simulation (RS422)      |         |  |  |  |
| Resolution r (1/4 Period Length):                                                                                                    | 2 um                        |         |  |  |  |
| With an additional external position measuring system the positioning accuracy and the linearity can be improved. The optional position sensor has to be connected to X12 on the controller. |                             |         |  |  |  |
| Derived Settings                                                                                                    | Value                       | Comment |  |  |  |
|                                                                                                    |                             |         |  |  |  |
|                                                                                                    |                             |         |  |  |  |
| Help < Back N                                                                                                    | ext > <u>Fi</u> nish Cancel | ]       |  |  |  |

When the motor wizard is finished all the needed parameters are set accordingly. The system is now ready for operation. Switch on the motor supply.

'LinMot®

Set the input on X14.14 high, this enables the position control of the motor:

| File Stearth Controller Services Options Window Tools Manuals Help       File Stearth Controller Services Options Window Tools Manuals Help                                                                                                    |                                           |                                                                                                    |                                                                                                    |  |
|----------------------------------------------------------------------------------------------------|-------------------------------------------|----------------------------------------------------------------------------------------------------|----------------------------------------------------------------------------------------------------|--|
| 🛄 🤰 🛩 🖬 🔤 🤘 [                                                                                                    | Control                                   | a 🛃 🗛 🗇 😰 🖏 🖓<br>j Status 🔤 式                                                                                                    | Monitoring                                                                                                    |  |
| Troject     Toroject     Toroject | 0. Switch On                              | 0. Operation Enabled         1         Wotor Hot Sensor.         0           1: Wotor Short Time Overload.         2         Enable Operation.         1         Wotor Short Time Overload.         2           2: Enable Operation.         3         Motor Supply Votage Leve.         3         Motor Supply Votage Leve.         0           4: Votage Enable.         4         Position Lag Stending.         6         Avaira.         5         Position Lag Stending.         0         5         Avaira.         6         Control Field Avaira.         0         5         Avaira.         6         Control Field Avaira.         0         5         Control Field Hot.         0         7         Woting Stending.         6         Control Field Hot.         0         5         Control Field Hot.         0         5         Control Field Hot.         0         1         B         Stending.         8         Field Stending.         1         B         Stending.         0         D         D         D         D         D         D         D         D         D         D         D         D         D         D         D         D         D         D         D         D         D         D         D         D         D         D | Connection Status: Online<br>Firmware Status: Running<br>Motor Status: Switched On<br>Op. State: Operation Enabled |  |
|                                                                                                    | IO Panel                                  | Motion Command Interface                                                                                                    |                                                                                                    |  |
|                                                                                                    |                                           | Enable Manual Override:                                                                                                    | rl mm] +10 mm<br>nly Used T<br>suuri Nbble                                                                         |  |
|                                                                                                    | □ X14.17 - Output ●<br>□ X14.5 - Output ● | Name Offs. Description Scaled Value                                                                                                    | Int. Value (Dec) Int. Value (Hex)                                                                                  |  |
|                                                                                                    | X14.18 - Output                           | Read                                                                                                    | Command Send Command                                                                                               |  |

Now set the input on X14.2 to start the homing sequence. Wait until the warning on X14.8 disappears and the in target position on X14.5 is set. This indicates that the homing sequence has been completed.

| LinMot-Talk1100 - V3.7 Build 20071206                            |                                                                                                    |                                                                                                    |                                                                                                    |  |  |  |
|------------------------------------------------------------------|----------------------------------------------------------------------------------------------------|----------------------------------------------------------------------------------------------------|----------------------------------------------------------------------------------------------------|--|--|--|
| Ele Search Controller Services Options Window Tools Manuals Help |                                                                                                    |                                                                                                    |                                                                                                    |  |  |  |
| 10 5 🗃 🖬 🚳 🤘 [Unnamed, ID 63 on CAN 🔟 ] 🖻 🖪 🦉 🚹 🛠 🖼 🛠 🔯 🙆 🖉 🗋 🖓  |                                                                                                    |                                                                                                    |                                                                                                    |  |  |  |
| Project                                                          | Control                                                                                                    | Status <<                                                                                                    | Monitoring                                                                                                    |  |  |  |
| Unramed, ID 63 on CAN                                            | 0. Switch On.         1         Digital Input X14.14           1. Victage Enable         1. Forced by Parameter           2. Duids Stop.         1. Forced by Parameter           3. Enable Depension         1. Forced by Parameter           4. /Abort         1. Forced by Parameter           5. /Frieze         1. Forced by Parameter           6. Go To Position         0Interface           7. Error Achonvidega.         0Digital Input X14.15           8. Jog Move         0Interface           10. Special Mode         0Digital Input X14.2 | 0: Operation Enabled                                                                                                    | Connection Status: Online<br>Firmware Status: Running<br>Motor Status: <b>Switched On</b>                                                                          |  |  |  |
|                                                                  |                                                                                                    | 2 / Quec Stop.         1         3: rostom Lag sterning0           5 Switch Do Locked0         0: Controller Heb0         0           7. Warring0         7: Motor Not Homed0         0: Second Notor Not Homed0           8: Event Handler Active0         8: PTC Sensor 1Hot0         0: Second Notion Active0           9: Special Motion Active0         9: PTC Sensor 2Hot0         0: In Target Position1         10: RR Hot Calculated0           11: Homed1: Reserved0         0: Not Second1         10: Reserved0         0: Not Second0 | Dp. State: Homing                                                                                                    |  |  |  |
|                                                                  | 12: Dearance Check0    Diratellance     13: Go To Intal Position    Diratellance    Diratellance    Diratellance    Diratellance                                                                                                    | 12 Fada Error.         0         12 Heserved.         0           13 Motion Active.         0         13 Reserved.         0           14 Range Indicator         1         14 Interface Warn Flag.         0           15 Range Indicator         15 Application Warn Flag.         0           Status Word         4C37h         Warn Word         0000h           0p. Main State         09h         Logged Error Code:         0000h           0p. State         0Fh         0Fh         0Fh                                                   | Actual Position: 0.00 mm<br>Demand Position: 0.00 mm<br>Force Factor: 91.51 %<br>Motor Current: 0.62 A<br>Logic Supply Volt: 23.42 V<br>Motor Supply Volt: 75.39 V |  |  |  |
|                                                                  |                                                                                                    |                                                                                                    |                                                                                                    |  |  |  |
|                                                                  | Enable Manual Override<br>Enable Value<br>Override Value                                                                                                    | Motion Command Enable Manual Override:                                                                                                    | -1 mm +10 mm                                                                                                    |  |  |  |
|                                                                  | ×14.14 - input                                                                                                    | Command Category: Most Commo                                                                                                    | nly Used 🔻                                                                                                    |  |  |  |
|                                                                  | X14.15 - Input                                                                                                    | Command Type: No Operation (000xh)                                                                                                    | - 2                                                                                                    |  |  |  |
|                                                                  | ☐ X14.3 - Input<br>☐ X14.16 - Input<br>☐ X14.4 - Input                                                                                                    | Count Nibble (Toggle Bits): 0h 🖃 🗌 Auto Increment Co                                                                                                    | ount Nibble                                                                                                    |  |  |  |
|                                                                  | X14.17 - Dutput           X14.55 - Output           X14.55 - Output           X14.65 - Output           X14.65 - Output           X14.7 - Output           X14.7 - Output                                                                                                    | Name Diffs Description Scaled Value Header 0 000/hr: No Operation 0                                                                                                    | Int. Value (Dec)         Int. Value (Hex)           0         0000h                                                                                                |  |  |  |
|                                                                  |                                                                                                    | Read                                                                                                    | Command Send Command                                                                                                    |  |  |  |

Set the input on X14.2 low to complete the homing.

By setting the input on X14.3 the current command interface will be activated!

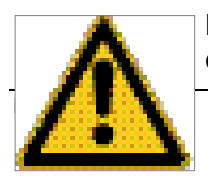

Before activating the superior position control loop, make sure the position control loop in your superior system is initialised correctly and the position

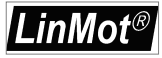

feedback direction is correct! Otherwise the motor will accelerate in any direction and crash to a limit!

| LinMot-Talk1100 - V3.7 Build 20071206                                                                                                    |                                                                                                    |                                                                                                    |  |  |
|----------------------------------------------------------------------------------------------------|----------------------------------------------------------------------------------------------------|----------------------------------------------------------------------------------------------------|--|--|
| Ele Search Controller Services Options Window Tools Manuals Help                                                                                                    |                                                                                                    |                                                                                                    |  |  |
| 🎦 🍹 🖙 🖬 🕾 🐙 🖳 Ummaned, ID 63 on CAN 🖳 🕨 📕 🔦 🏗 🙀 😵 🖼 🏩 🤷 🖬 🖉 📳 🖉                                                                                                    |                                                                                                    |                                                                                                    |  |  |
| Project                                                                                                    | Control                                                                                                    | K Status K Monitoring                                                                                                    |  |  |
| Unnamed. ID 63 on CAN  Unnamed. ID 63 on CAN  Unamedation  Unamedation | B. Switch Dn. 1 Digital Input X14.14     Vialage Enable     Gould Stign     Gould Stign | 0. Operation Enabled         0. Moor Hot Sense         0. Operation Enabled         1. Hoto Schult         Operation Enabled         0. Moor Hot Sense         0. Sense         0. Sense         0. Sense         0. Sense         0. Sense         Sense         S |  |  |
| MC SW Motion Inte                                                                                                    | IO Panel                                                                                                    | Motion Command Interface                                                                                                    |  |  |
| Hand SW Lappuse 4     How SW Van Inspire 4     How SW Van Inspire 4     How SW Van Inspire 4     How SW Inspire 4     How SW Inspi      |                                                                                                    | Enable Manual Override:30 mm1mm+10 mm+10 mm<br>Command Category:Most Commonly Used<br>Command Type: _No Operation (000kh)<br>Count Nibble (Toggle Bits): OhAuto Increment Count Nibble                                                                                                    |  |  |
|                                                                                                    | E E X1417 - Dutout                                                                                                    | Name Dffs Description Scaled Value Int Value (Dec) Int Value (Hex)                                                                                                    |  |  |
|                                                                                                    | X14.8         Output           X14.18         Output           X14.18         Output           X14.18         Output           X14.18         Output           X14.19         Output           X14.19         Output           X14.19         Output           X14.19         Output                                                                                                    | Header 0 000bh No Operation 0 0 0000h                                                                                                    |  |  |
| <b>I</b>                                                                                                    |                                                                                                    | Read Command Send Command                                                                                                    |  |  |

If an error occurs, the output on X14.6 will go high. It can be acknowledged by a rising edge on the input X14.15.

\_\_\_\_\_

## **Contact Addresses**

| SWITZERLAND | NTI AG<br>Bodenaeckerstrasse 2<br>CH-8957 Spreitenbach          |                                                   |  |  |
|-------------|-----------------------------------------------------------------|---------------------------------------------------|--|--|
|             | Sales and Administration:                                       | +41-(0)56-419 91 91<br>office@linmot.com          |  |  |
|             | Tech. Support:                                                  | +41-(0)56-544 71 00<br>support@linmot.com         |  |  |
|             | Tech. Support (Skype) :                                         | skype:support.linmot                              |  |  |
|             | Fax:<br>Web:                                                    | +41-(0)56-419 91 92<br>http://www.linmot.com/     |  |  |
| USA         | <b>LinMot, Inc.</b><br>204 E Morrissey Dr.<br>Elkhorn, WI 53121 |                                                   |  |  |
|             | Sales and Administration:                                       | 877-546-3270<br>262-743-2555                      |  |  |
|             | Tech. Support:                                                  | 877-804-0718<br>262-743-1284                      |  |  |
|             | Fax:                                                            | 800-463-8708<br>262-723-6688                      |  |  |
|             | E-Mail:<br>Web:                                                 | us-sales@linmot.com<br>http://www.linmot-usa.com/ |  |  |
|             |                                                                 |                                                   |  |  |

Please visit http://www.linmot.com/ to find the distribution near you.

Smart solutions are...

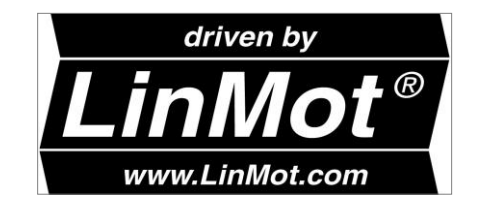